# How the temperature is controlled

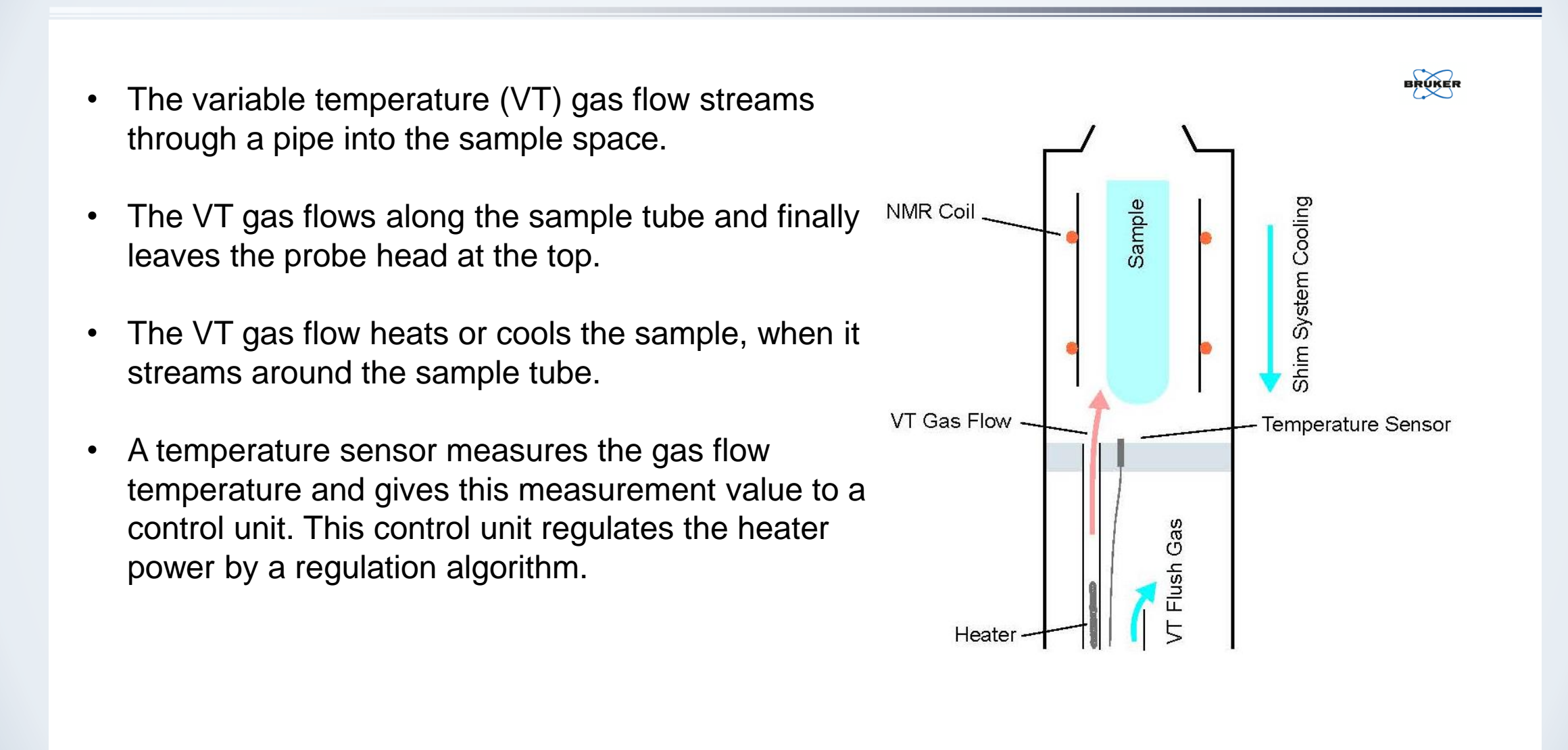

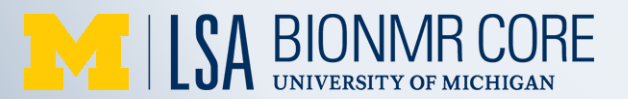

# Which NMR instrument to choose

Choose the proper instrument for your experiment based on the temperature range in the table

| NMR Instrument    | Probe           | Cooling Device     | Temperature Ranges |
|-------------------|-----------------|--------------------|--------------------|
| 600 MHz MSCH      | Nitrogen cooled | FTS chiller        | 5-171 °C           |
| 600 MHz Chem 1047 | Helium cooled   | Smart cooler BCU I | -42-171 °C         |
| 800 MHz Chem 1047 | Helium cooled   | Smart cooler BCU I | -40-80 °C          |

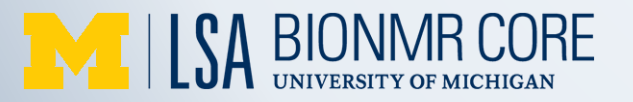

# Sample preparation

- The highest temperature allowed should be at least 10 °C below the boiling point of your solvent. The lowest temperature should be at least 10 °C above melting point of your solvent.
- Sample should be stable at your target temperature
- Do not seal the tube
- Keep sample height short (400-500 µL)
- Use high quality NMR tube, economy tubes may deform or fracture at temperature extremes

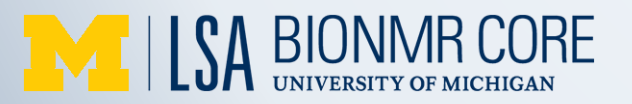

### Solvent data chart

### http://isotope.com/uploads/File/new\_datachart.pdf

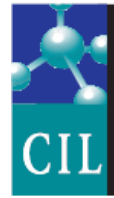

Cambridge Isotope Laboratories, Inc. www.isotope.com

**RESEARCH PRODUCTS** 

### **NMR Solvent Data Chart**

More Solvents, More Sizes, More Solutions

|                             | 'H Chemical Shift<br>(ppm from TMS)<br>(multiplicity) | JCD(Hz) | Chemical Shift<br>(ppm from TMS)<br>(multiplicity) | JCD(Hz)     | <sup>1</sup> H Chemical Shift<br>of HOD<br>(ppm from TMS) | Density at<br>20°C | Melting point<br>(°C) | Boiling point<br>(°C) | Dielectric<br>Constant | Molecular<br>Weight |
|-----------------------------|-------------------------------------------------------|---------|----------------------------------------------------|-------------|-----------------------------------------------------------|--------------------|-----------------------|-----------------------|------------------------|---------------------|
| Acetic Acid-d <sub>4</sub>  | 11.65 (1)<br>2.04 (5)                                 | 2.2     | 178.99 (1)<br>20.0 (7)                             | 20          | 11.5                                                      | 1.12               | 16.7                  | 118                   | 6.1                    | 64.08               |
| Acetone-d <sub>6</sub>      | 2.05 (5)                                              | 2.2     | 206.68 (1)<br>29.92 (7)                            | 0.9<br>19.4 | 2.8 *                                                     | 0.87               | -94                   | 56.5                  | 20.7                   | 64.12               |
| Acetonitrile-d <sub>3</sub> | 1.94 (5)                                              | 2.5     | 118.69 (1)<br>1.39 (7)                             | 21          | 2.1 *                                                     | 0.84               | -45                   | 81.6                  | 37.5                   | 44.07               |
| Benzene-d <sub>6</sub>      | 7.16 (1)                                              |         | 128.39 (3)                                         | 24.3        | 0.4                                                       | 0.95               | 5.5                   | 80.1                  | 2.3                    | 84.15               |
| Chloroform-d                | 7.24 (1)                                              |         | 77.23 (3)                                          | 32.0        | 1.5 *                                                     | 1.50               | -63.5                 | 61-62                 | 4.8                    | 120.38              |

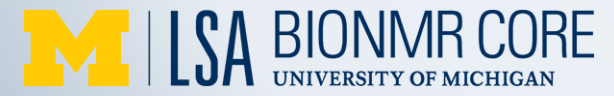

# **NMR** Tube

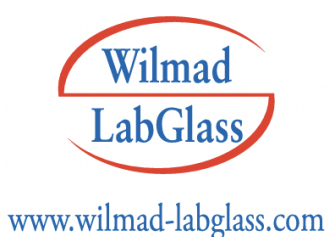

Good for VT NMR **Pyrex<sup>®</sup> Glass Precision Tubes** 

| Part No. | MHz Rating | O.D. (mm)     | I.D. (mm)     | Length (inch) | Wall Thickness (mm) | Concentricity (µm) | Camber (µm) |  |
|----------|------------|---------------|---------------|---------------|---------------------|--------------------|-------------|--|
| 535-PP-7 | 600        | 4.9635±0.0065 | 4.2065±0.0065 | 7             | 0.38                | 13                 | 6           |  |
| 528-PP-7 | 500        | 4.9635±0.0065 | 4.2065±0.0065 | 7             | 0.38                | 25                 | 13          |  |
| 528-PP-8 | 500        | 4.9635±0.0065 | 4.2065±0.0065 | 8             | 0.38                | 25                 | 13          |  |
| 527-PP-7 | 400        | 4.9635±0.0065 | 4.2065±0.0065 | 7             | 0.38                | 25                 | 25          |  |
| 527-PP-8 | 400        | 4.9635±0.0065 | 4.2065±0.0065 | 8             | 0.38                | 25                 | 25          |  |
| 507-PP-7 | 300        | 4.9635±0.0065 | 4.2065±0.0065 | 7             | 0.38                | 51                 | 25          |  |
| 505-PS-7 | 100        | 4.9635±0.0065 | 4.2065±0.0065 | 7             | 0.38                | 76                 | 51          |  |

#### N51A Glass Economy Tubes 5 mm O.D. Economy Tubes

5 mm O.D. Precision Tubes

### May deform or fracture at temperature extremes

| Part No.         | MHz Rating | O.D. (mm)       | Wall Thickness (mm) | Length (inch) | Concentricity (µm) | Camber (µm) |
|------------------|------------|-----------------|---------------------|---------------|--------------------|-------------|
| WG-1235-7        | >400       | 4.93395±0.03175 | 0.43                | 7             | 13                 | 6           |
| WG-1228-7        | 400        | 4.93395±0.03175 | 0.43                | 7             | 25                 | 13          |
| WG-1228-8        | 400        | 4.93395±0.03175 | 0.43                | 8             | 25                 | 13          |
| WG-1226-7        | 300        | 4.93395±0.03175 | 0.43                | 7             | 51                 | 13          |
| WG-1226-8        | 300        | 4.93395±0.03175 | 0.43                | 8             | 51                 | 13          |
| WG-5MM-ECONOMY-7 | 100        | 4.93395±0.03175 | 0.43                | 7             | 76                 | 76          |
| WG-5MM-ECONOMY-8 | 100        | 4.93395±0.03175 | 0.43                | 8             | 76                 | 76          |

#### Bulk Pack 5 mm Economy Tubes (100 tubes, no cap)

| Part No.  | MHz Rating | O.D.(mm)        | Wall Thickness (mm) | Length (inch) |
|-----------|------------|-----------------|---------------------|---------------|
| WG-1000-7 | 100        | 4.93395±0.03175 | 0.43                | 7             |

## Select the proper spinner

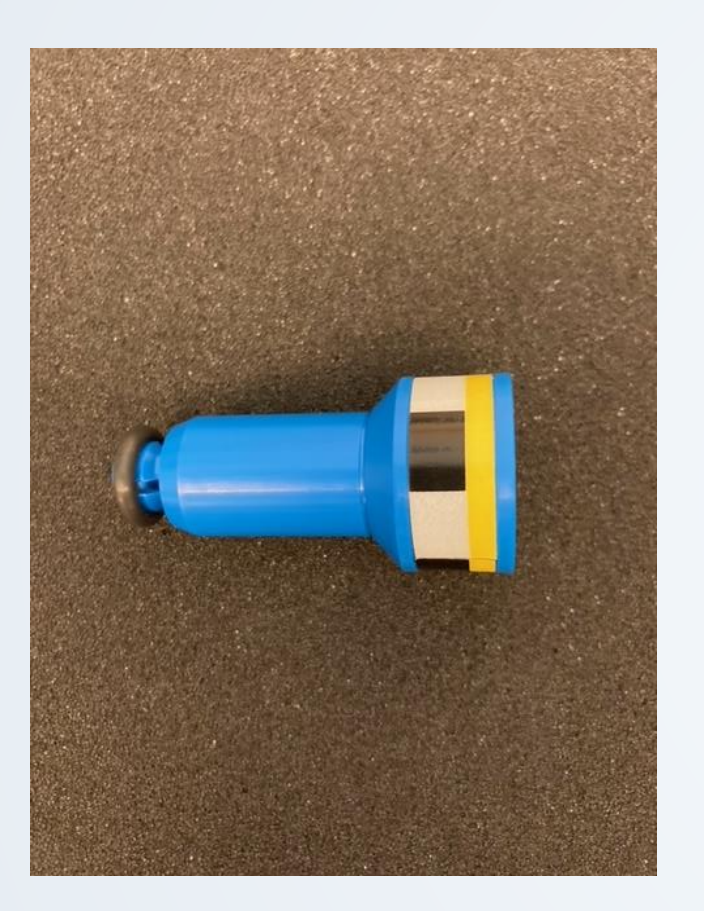

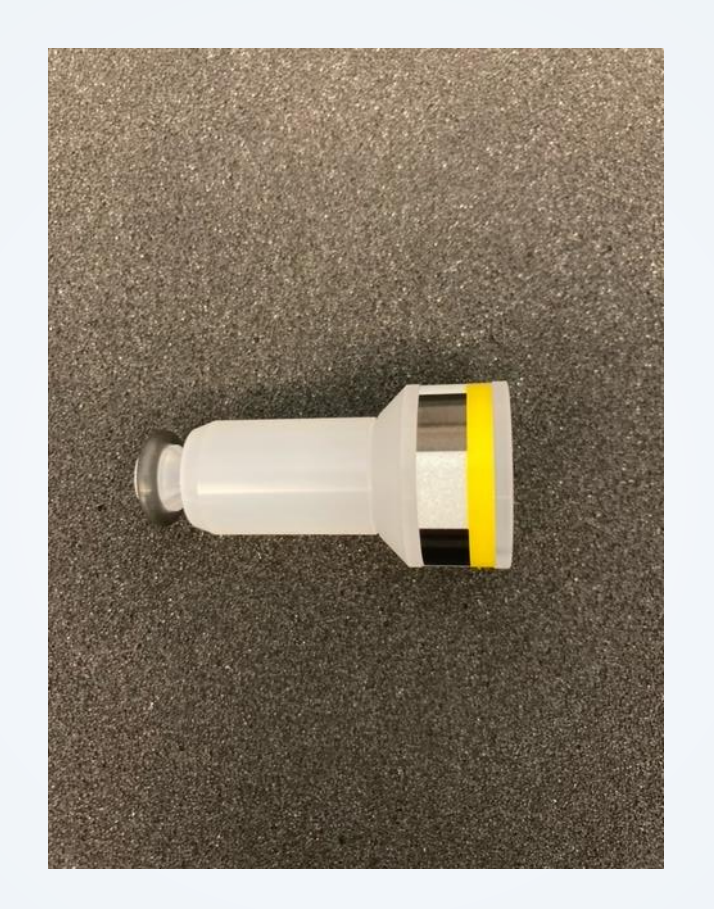

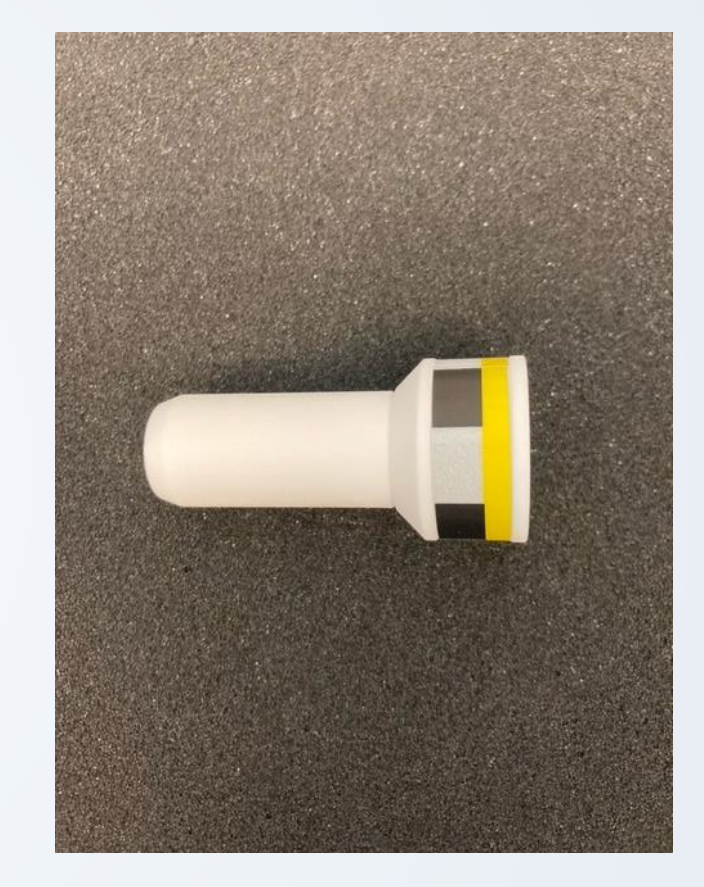

Blue 0-+80 °C

**BIONMR CORE** 

UNIVERSITY OF MICHIGAN

Kel F -4-+120 °C Ceramic -150-+150 °C

## How to run VT experiment on 600 in MSCH

If your desired temperature is 20-70 °C, you can use iconnmr to automatically run VT experiments.

- Contact BioNMR core staff Minli Xing (<u>mlxing@umich.edu</u>) to add VT experiments (UM\_C13CPD\_1D\_VT and UM\_PROTON\_1D\_VT) into your account.
- In the parameter dropdown menu, set the temperature by changing the TE parameter value, increase/decrease the temperature incrementally by 10-20 °C. For example, if your target temperature is 55 °C, set up three VT experiments, running at 25 °C, 40 °C and 55 °C respectively.

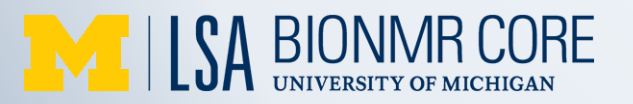

# Select VT Experiments 20-70 °C

| ▼ 13 | <b>K</b> 1                                                                                                    | Available     |                                                                                                    |
|------|----------------------------------------------------------------------------------------------------|---------------|----------------------------------------------------------------------------------------------------|
|      | the states and the states and the st | Available /ic | ndata 🗸 VTNMR 🔹 10 🔂 CDCl3 chloroform-d 🔹 N UM_PROTON_1 🗸 🖈 💽 No Analysis 🚳 😑 🐗 🚿 📓 000000 00:04:33 mlxing 🥝 Set Start Time |
| ▶ 14 | U                                                                                                    | Available     | N DHS_HSQCEDETGPSISP2.3 1H13C HSQCEDETGPSISP2.3                                                                             |
| ▶ 15 | Ī                                                                                                    | Available     | N DHS_HMBC HMBCGPLPNDQF DHS LAB cnst13=5 (3-bond) cnst13=8 (2/3-bond) cnst13=10 (2-bond)<br>N DHS TOCSY TOCSY               |
| ,    |                                                                                                    |               | N DHS NOESY NOESY                                                                                                    |
| ▶ 16 | U                                                                                                    | Available     | N DHS_ROESY ROESY                                                                                                    |
| Þ 17 | 11                                                                                                    | Available     | N DHS_NOAH3_BSC NOAH-3 (BSC) - HMBC + HSQC + COSY optional multiplicity editing via zgoptns                                 |
|      |                                                                                                    |               | N DHS_NOAH4_BSCN NOAH HMBC-meHSQC-COSY-NOESY                                                                                |
| ▶ 18 | U                                                                                                    | Available     | N UM_PROTON_1D 1H PROTON                                                                                                    |
| N 10 | П                                                                                                    | Augilable     | N UM_C13CPD_1D 13C CARBON Decoupled                                                                                         |
| V 13 | U                                                                                                    | Available     | N UM_C13DEPT135 13C CARBON DEPT 135                                                                                         |
| Þ 20 | 11                                                                                                    | Available     | N UM_HHEC_FOR_CARBON_1D 1H13C HMECETGPL3ND for 1D Carbon cnst8=8 (2/3-bond) xfb proj                                        |
|      | ũ                                                                                                    |               | N $UM_1IF_1D$ F19 ID                                                                                                    |
| ▶ 21 | Ц                                                                                                    | Available     | N $UM_P31_1D$ P31 1D                                                                                                    |
| Þ 22 | 11                                                                                                    | ∆vailahle     |                                                                                                    |
| V    | u                                                                                                    | Available     | N UM_CIJCPP_LD_VT ID IJC VARIABLE TEMPERATURE                                                                               |
| ▶ 23 | U                                                                                                    | Available     |                                                                                                    |
| N 24 | 11                                                                                                    | Augilable     |                                                                                                    |
| V-24 | U I                                                                                                    | Available     | N IM 1H13C HMRCETCPLIAND 1H13C HMRCETCPLIAND cnst13=5 (3-bond) cnst13=8 (2/3-bond) cnst13=10 (2-bond)                       |
|      |                                                                                                    |               | N UM LR HMBC   long range HMBC                                                                                              |

UM\_C13CPD\_1D\_VT and UM\_PROTON\_1D\_VT: Allows sample to equilibrate at target temperature for 5 minutes, then perform shimming and acquisition

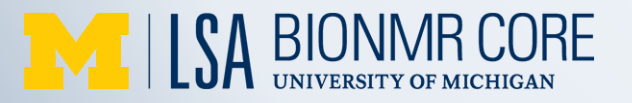

### Set target temperature ICONNMR 20-70 °C

| ▼ 13        | fr 1  | Available      |              |                                       |                |                   |                 |        |                   |                                     |    |
|-------------|-------|----------------|--------------|---------------------------------------|----------------|-------------------|-----------------|--------|-------------------|-------------------------------------|----|
|             | ter   | Available      | /icondata 🖣  | VTNMR                                 | 3 chloroform-d | ▼ N UM_PROTON_1 ▼ | 🖈 🚺 No Analysis | = 🔶 🤞  | 🖇 📓 000000 00:04: | 33 mlxing 🥝 Set Start Time          |    |
| ▶ 14        | U     | Available      | LL           | · · · · · · · · · · · · · · · · · · · |                |                   |                 | TE [   | 298 [K            | ] Sample temperature (286K-323      | <) |
| ▶ 15        | U     | Available      |              |                                       |                |                   |                 | 10     | 131072            | SIZE ULIU                           |    |
| ▶ 16        | II    | Available      |              |                                       |                |                   |                 | D1     | 1 [si             | ec] inter-scan delay                |    |
| Þ 17        | ū     | ∆vailahle      |              |                                       |                |                   |                 | D8     | 0                 | NOESY mixing time (s)               |    |
|             |       | A              |              |                                       |                |                   |                 | D9     | 0                 | TOCSY mixing (s)                    |    |
| ▶ 18        | U     | Available      |              |                                       |                |                   |                 | P15    | 0                 | ROESY mixing time (us)              |    |
| ▶ 19        | U     | Available      |              |                                       |                |                   |                 | 01P    | 7.501 [pj         | pm] Transmitter frequency offset    |    |
| ▶ 20        | 11    | Available      |              |                                       |                |                   |                 | O2P    | 7.501 [pj         | pm] Frequency offset of 2nd nucleus | ;  |
| N 21        | ū     | Augilable      |              |                                       |                |                   |                 | 1SW    | 16.6958 [pj       | pm] Spectral width (F1)             |    |
| V 21        | u<br> | Available      |              |                                       |                |                   |                 | 2SW    | 16.6958 [pj       | pm] Spectral width (F2)             |    |
| ▶ 22        | U     | Available      |              |                                       |                |                   |                 | 1TD    | 131072            | Size of fid (F1)                    |    |
| ▶ 23        | U     |                |              |                                       |                |                   |                 | CNST13 | 1                 | JXH - HMBC J Coupling               |    |
| ▶ 24        |       | Available      |              |                                       |                |                   |                 | NS     | 32                | Number of scans                     |    |
|             | -     |                |              |                                       |                |                   |                 | RO     | 0 (H              | [z] Rotation frequency of sample    |    |
| •           |       |                |              |                                       |                |                   |                 | P1     | 12 [µ:            | sec] Pulse                          |    |
|             |       |                |              |                                       |                |                   |                 | LOCNUC | 2H                | Lock nucleus                        |    |
| <u>S</u> ub | mit   | <u>C</u> ancel | <u>E</u> dit | Delete Add 1 Copy 1                   |                |                   |                 |        |                   |                                     | se |
|             |       |                |              |                                       |                |                   |                 | ОК     |                   |                                     |    |
|             |       |                |              |                                       | <br>           |                   |                 |        |                   |                                     |    |

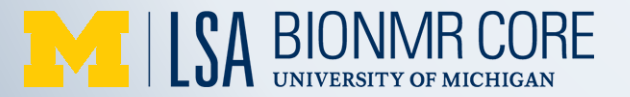

# Set up multiple VT experiments 20-70 °C

| ▽ 13              | <b>1</b> 4~ 3 | Available |             |                                                                                                    |                                                 |
|-------------------|---------------|-----------|-------------|----------------------------------------------------------------------------------------------------|-------------------------------------------------|
|                   | the second    | Available | /icondata   | VTNMR VIDCDCl3 chloroform-d VID_PROTON_1 V * NUM_PROTON_1 V                                                                                                    | 💶 ₄ 298 K                                       |
|                   | the states    | Available | /icondata   | VTNMR VINMR VII CDCl3 chloroform-d VIM_PROTON_1 → ★ O No Analysis @                                                                                                    | II ♦ 318 K                                      |
|                   | k             | Available | /icondata   | VTNMR VIDUR VIDUR | ■ * 328 K                                       |
| ▶ 14              | U             | Available |             |                                                                                                    | TE 328 [K] Sample temperature (286K-323K)       |
| ▶ 15              | U             | Available |             |                                                                                                    | TD 131072 Size of fid                           |
| ▶ 16              | Ξ.            | Available |             |                                                                                                    | D1 [sec] inter-scan delay                       |
| N 17              | ü             | Available |             |                                                                                                    | D8 D NOESY mixing time (s)                      |
|                   | u<br>U        | Available |             |                                                                                                    | D9 D TOCSY mixing (s)                           |
| ▶ 18              | L             | Available |             | F                                                                                                    | P15 0 ROESY mixing time (us)                    |
| <mark>⊳</mark> 19 | U             |           |             |                                                                                                    | O1P 7.501 [ppm] Transmitter frequency offset    |
| ▶ 20              |               | Available |             |                                                                                                    | O2P 7.501 [ppm] Frequency offset of 2nd nucleus |
| ▶ 21              | ū             | ∆vailahle |             |                                                                                                    | 1SW 16.6958 [ppm] Spectral width (F1)           |
|                   |               | A         |             | 2                                                                                                    | 2SW 16.6958 [ppm] Spectral width (F2)           |
| ₽ 22              | U             | Available |             |                                                                                                    | 1TD 131072 Size of fid (F1)                     |
| •                 |               |           |             |                                                                                                    | CNST13 JXH - HMBC J Coupling                    |
| Subr              | nit (         | Cancel    | Edit        |                                                                                                    | NS 1 Number of scans                            |
| 0001              |               | 241001    | <u>c</u> an |                                                                                                    | RO [Hz] Rotation frequency of sample            |
|                   |               |           |             | F                                                                                                    | P1 12 [µsec] Pulse                              |
|                   |               |           |             |                                                                                                    | LOCNUC 2H Lock nucleus                          |
| Precedi           | ng Experim    | ients     |             |                                                                                                    |                                                 |
| Date              |               | #         | Holder      | Name No. Solvent Experiment Load ATM Rotation Lock Shim Acg Proc User Disk Title/C                                                                                                    | OK                                              |
|                   |               |           |             | /icondata .                                                                                                    |                                                 |

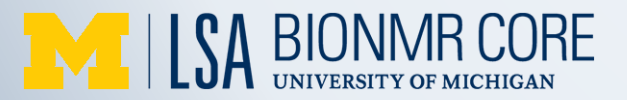

## How to run VT experiment on 600 in MSCH

If your desired temperature is 5-20 °C, you can also use iconnmr to run VT experiments.

- Set FTS chiller temperature 10 °C colder than your desired experiment temperature
- Set up VT experiments on ICONNMR

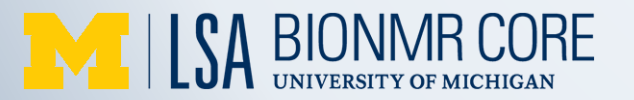

# 600 MSCH FTS Chiller

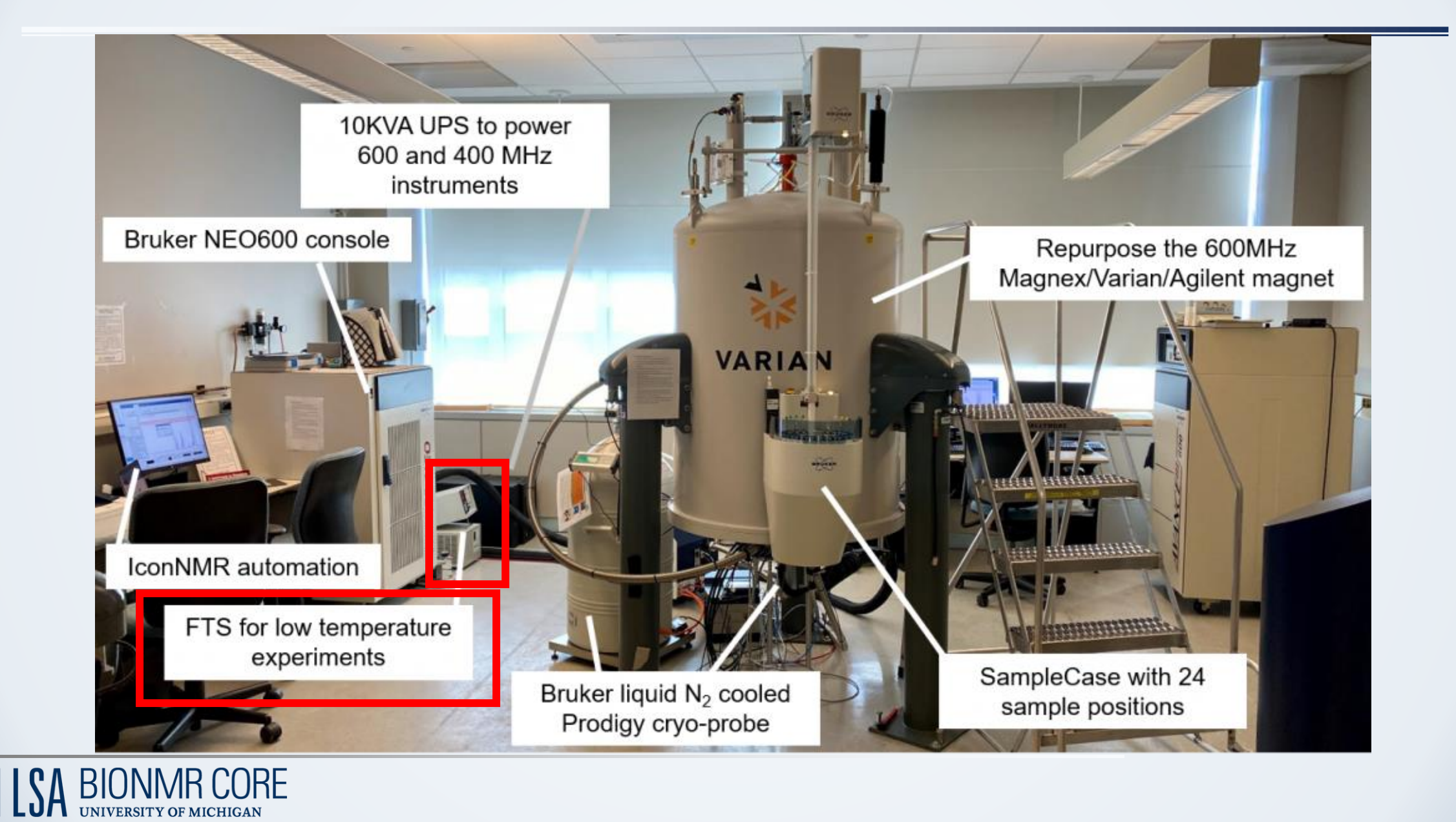

# **FTS Chiller**

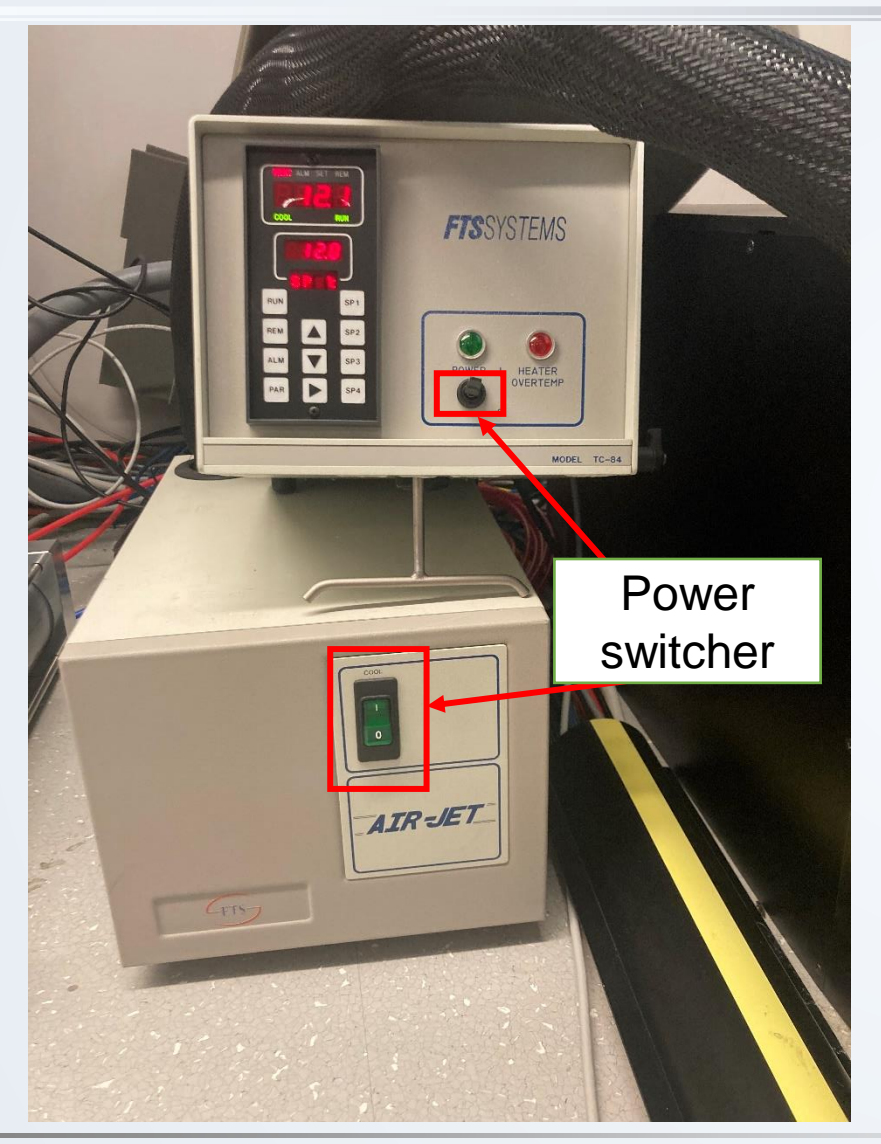

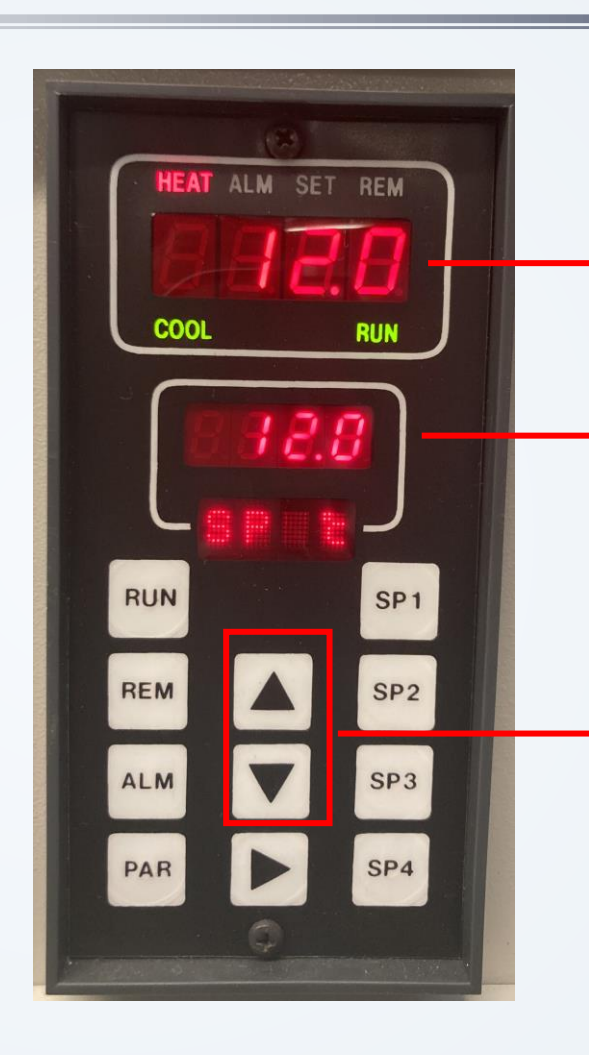

Actual VT gas temperature

Desired VT gas temperature Set 10 °C colder than your desired experiment temperature

Increase or decrease VT gas temperature

# Manually set temperature on Topspin

• Type EDTE in topspin command line

### EDTE: temperature control suite

| Temperature Monitoring Record              | Correction Self  | tune Configuration                           | n Log                                            |                                      |                                   |
|--------------------------------------------|------------------|----------------------------------------------|--------------------------------------------------|--------------------------------------|-----------------------------------|
|                                            |                  |                                              | On Off VTU State: On                             |                                      |                                   |
| Channel                                    | Regulation State | Stability                                    | Sample Temperature                               | Target Temperature                   | Heater Power                      |
| <b>1</b><br>CPP1.1 BBO 600S3 BB-H&F-D-05 Z | 🛇 Steady         | Stable since<br>10:19:23<br>24 Jan 2023<br>? | <b>Согг. 298.0 К</b><br>(Measured value 298.5 К) | Corr. 298.0 K<br>(231 K444 K)<br>Set | 1.4 %<br>(max. 77.1 % of 103.5 W) |
|                                            | State            | Gas Flow                                     | Target Gas Flow                                  | Standby Gas Flow                     |                                   |
| Probe Gas                                  | 🕑 Steady         | 535 lph                                      | 535 lph<br>Set                                   | 535 lph<br>Set                       |                                   |

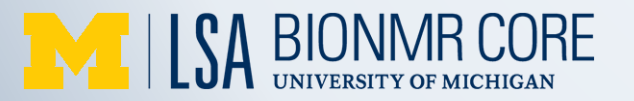

# EDTE MSCH 600

### EDTE: temperature control suite

| Temperature Monitoring Record              | Correction Self t | une Configuratio                             | n Log                                     |                                          |                                |
|--------------------------------------------|-------------------|----------------------------------------------|-------------------------------------------|------------------------------------------|--------------------------------|
|                                            |                   |                                              | on Off VTU State: 🖓 On                    |                                          |                                |
| Channel                                    | Regulation State  | Stability                                    | Sample Temperature                        | Target Temperature                       | Heater Power                   |
| <b>1</b><br>CPP1.1 BBO 600S3 BB-H&F-D-05 Z | 🛇 Steady          | Stable since<br>10:19:23<br>24 Jan 2023<br>? | Corr. 298.0 K<br>(Measured value 298.5 K) | Corr. 298.0 K<br>(231 K444 K)<br>Set (ma | 1.4 %<br>x. 77.1 % of 103.5 W) |
|                                            | State             | Gas Flow                                     | Target Gas Flow                           | Standby Gas Flow                         |                                |
| Probe Gas                                  | Steady            | 535 lph                                      | 535 lph<br>Set                            | 535 lph<br>Set                           |                                |

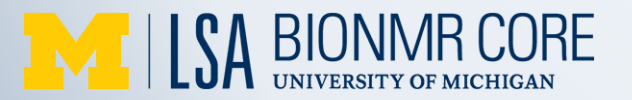

# Establish high temperature MSCH 600

| Temperature Monitoring Record              | Correction Self  | tune Configuratio                            | n Log                                            |                                      |                                   |
|--------------------------------------------|------------------|----------------------------------------------|--------------------------------------------------|--------------------------------------|-----------------------------------|
|                                            |                  |                                              | On Off VTU State: 🖓 On                           |                                      |                                   |
| Channel                                    | Regulation State | Stability                                    | Sample Temperature                               | Target Temperatur                    | e Heater Power                    |
| <b>1</b><br>CPP1.1 BBO 600S3 BB-H&F-D-05 Z | 🛇 Steady         | Stable since<br>10:19:23<br>24 Jan 2023<br>? | <b>Corr. 298.0 K</b><br>(Measured value 298.5 K) | Corr. 298.0 K<br>(231 K444 K)<br>Set | 1.4 %<br>(max. 77.1 % of 103.5 W) |
|                                            | State            | Gas Flow                                     | Target Gas Flow                                  | Standby Gas Flow                     | 1                                 |
| Probe Gas                                  | 🕑 Steady         | 535 lph                                      | 535 lph<br>Set                                   | 535 lph<br>Set                       |                                   |

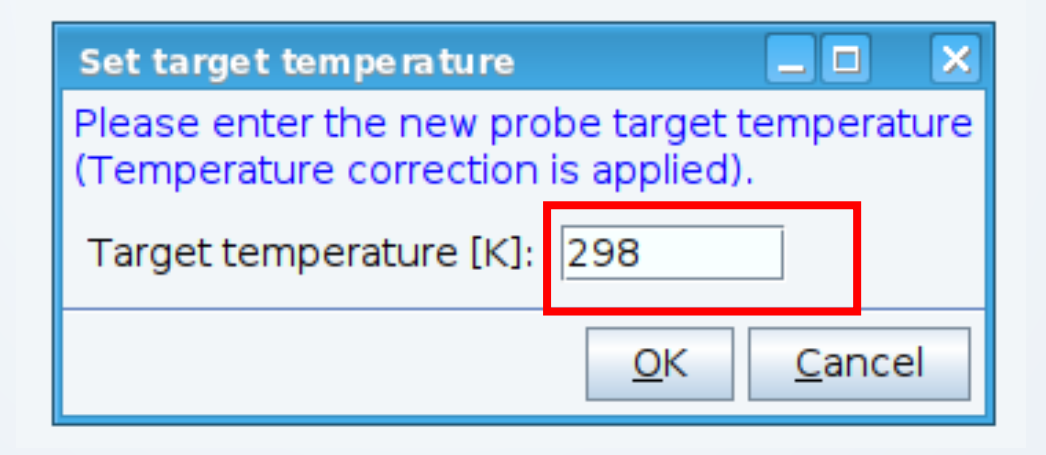

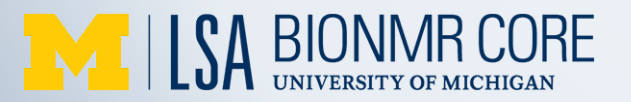

# Establish high temperature MSCH 600

#### Blue: sample temperature is lower than target temperature

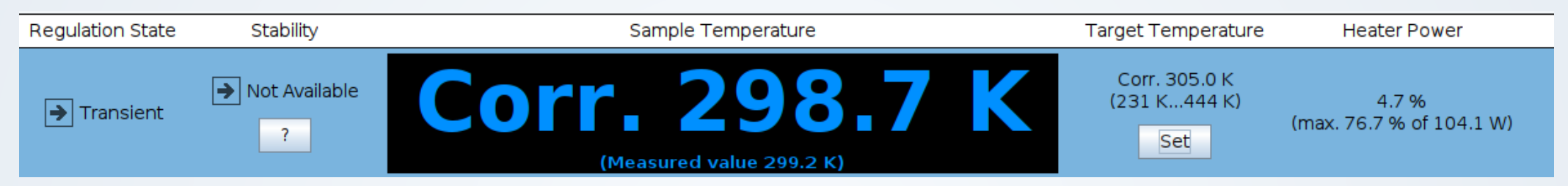

#### Red: sample temperature is higher than target temperature

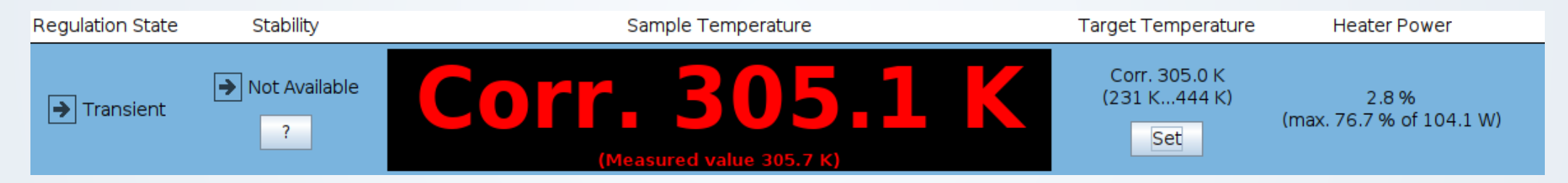

#### Green: sample temperature is the same as target temperature

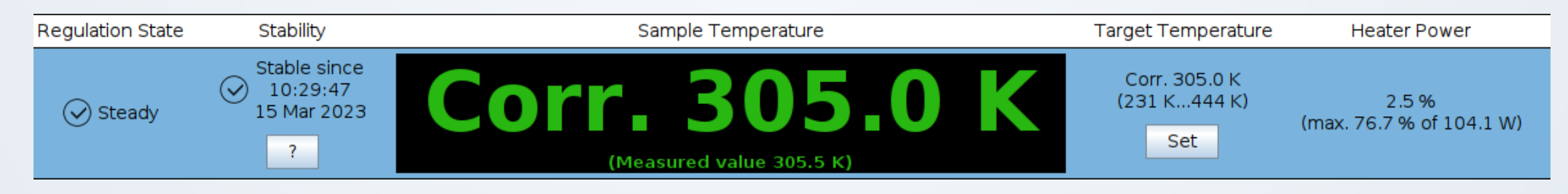

# Workflow for VT NMR

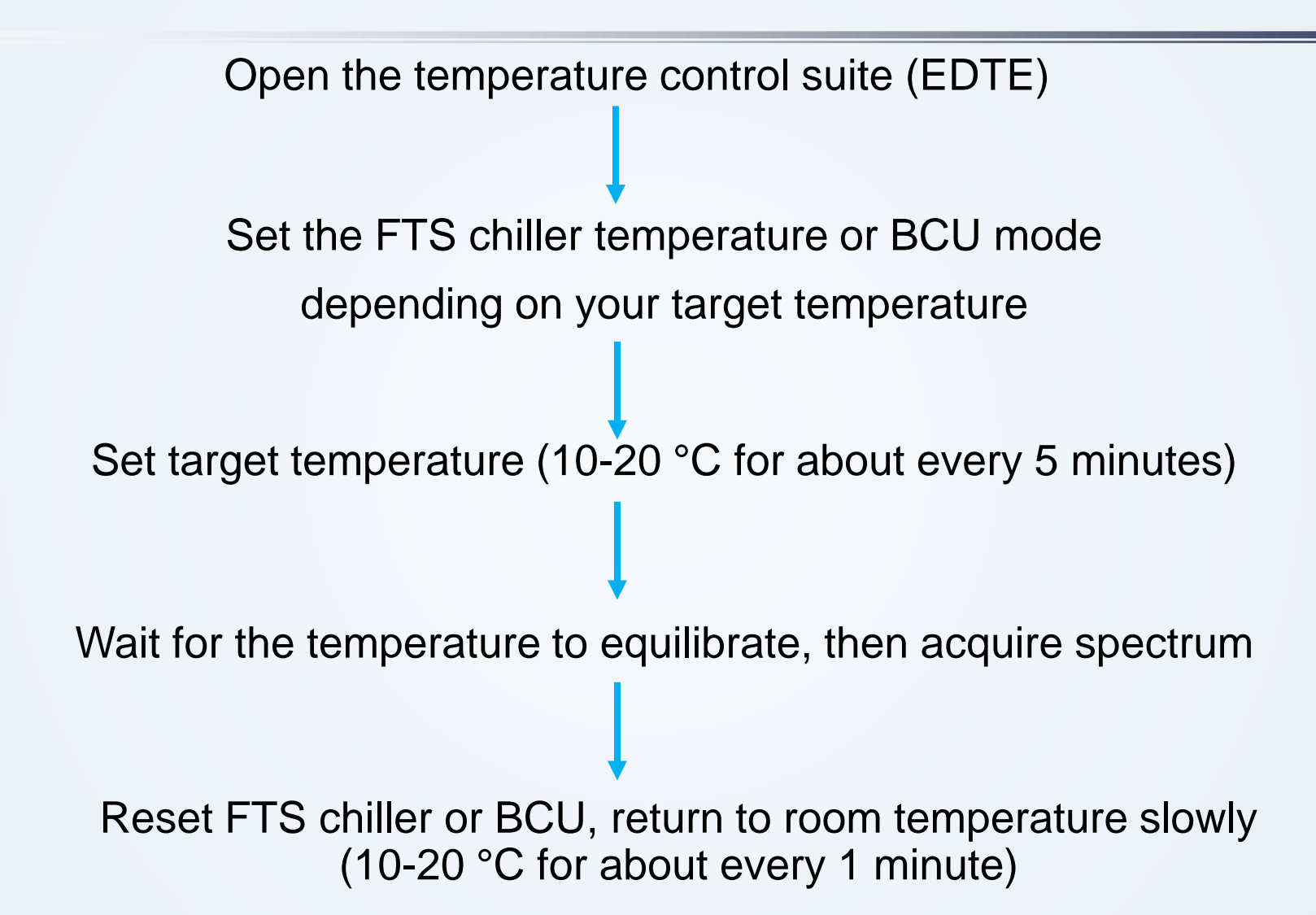

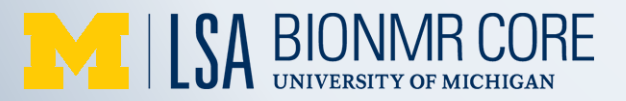